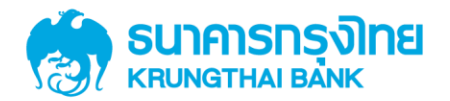

# คู่มือการเพิ่มสิทธิเพื่อชำระ Pay bills กรณีแก้ไขสิทธิ ผู้ใช้งาน Company User

Version 1.0

KTB GROWING TOGETHER KTB GROWING TOGETHER KTB GROWING TOGETHER KTB GROWING TOGETHER KTB GROWING TOGETHER KTB GROWING TOGETHER KTB GROWING TOGETHER KTB GROWING TOGETHER KTB GROWING TOGETHER HER

การเพิ่มสิทธิเพื่อชำระ Pay Bills, การ แก้ไขสิทธิผู้ใช้งาน User และการตั้งค่า อำนาจการอนุมัติ (LOA)เพื่อชำระ Pay Bills สำหรับลูกค้าหน่วยงานภาครัฐ

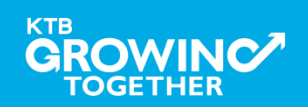

#### AGENDA

การเข้าใช้งาน Krungthai Corporate Online โดย Company Admin

การเพิ่มข้อมูล Company Code สำหรับการชำระ Pay Bills

การแก้ไขสิทธิให้ User (Maker, Authorizer) และกำหนดสิทธิเพื่อชำระ

Pay Bills

การกำหนดเงื่อนไขวงเงินการอนุมัติ LOA (Line of Authorization)

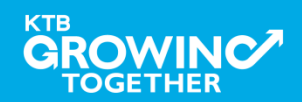

#### 1. การเข้าใช้งาน Krungthai Corporate Online โดย Company Admin

### <u>หน้าจอระบบ Krungthai Corporate online สำหรับเข้าใช้งาน</u> เข้า URL : <u>https://www.ktb.co.th</u>

#### 1. คลิ๊กเลือก บริการออนใลน์

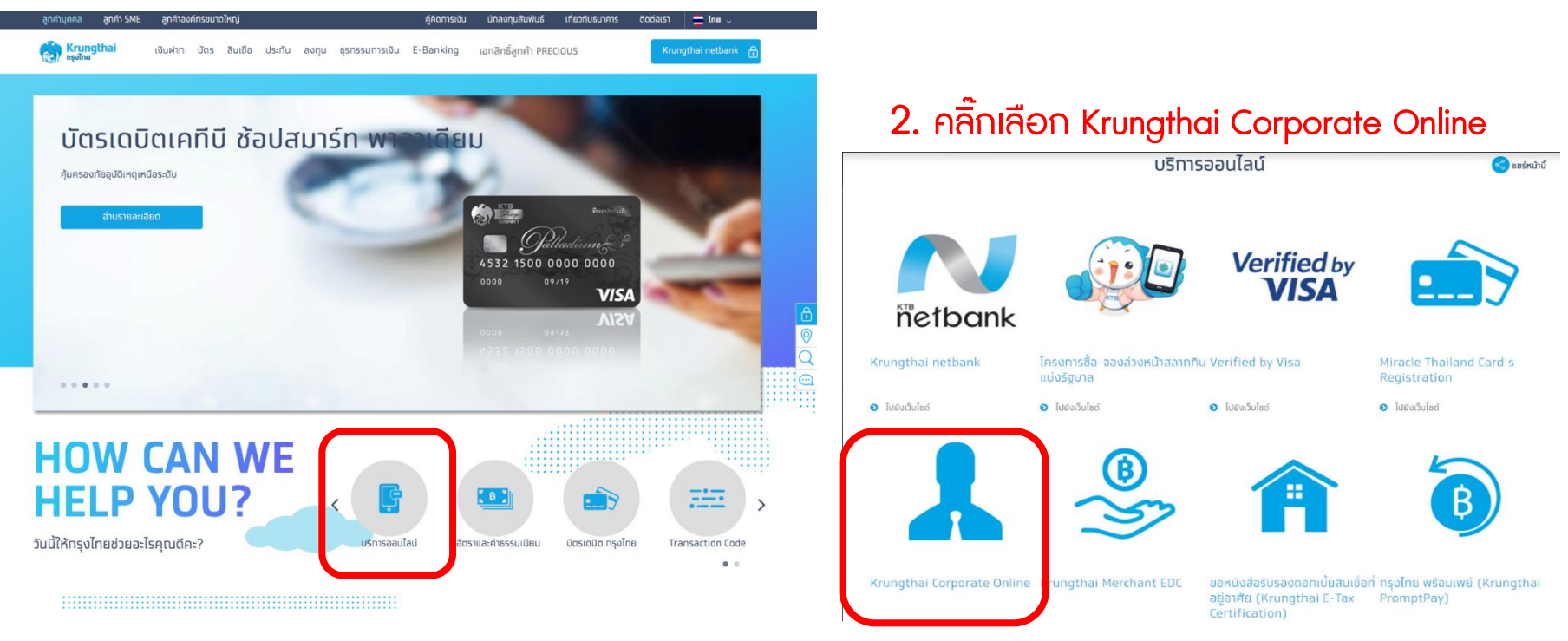

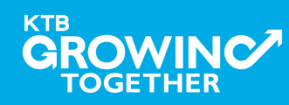

#### 1. การเข้าใช้งาน Krungthai Corporate Online โดย Company Admin

<u>หน้าจอระบบ Krungthai Corporate online สำหรับเข้าใช้งาน</u>

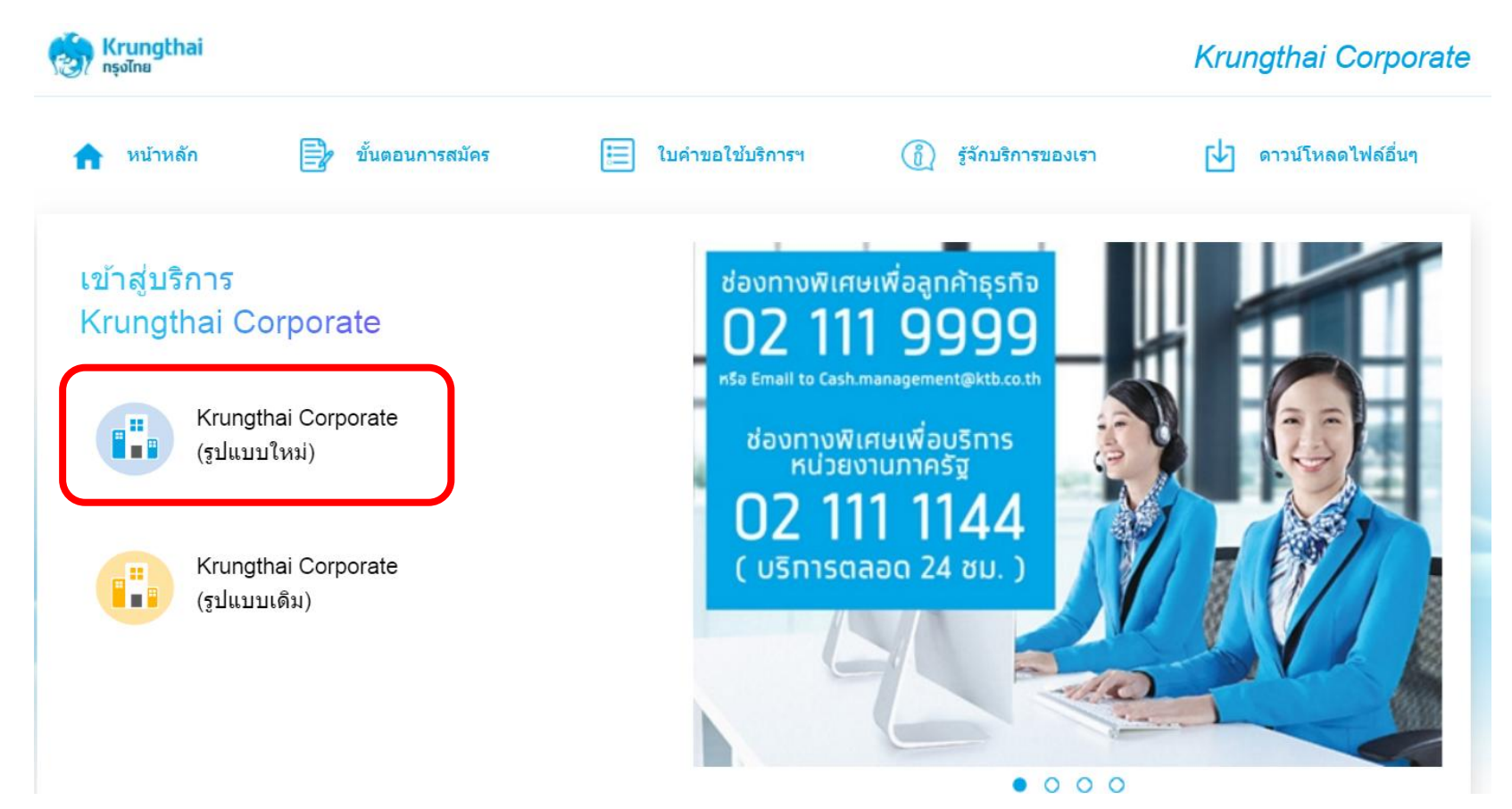

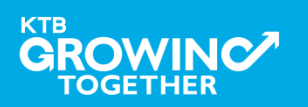

#### 1. การเข้าใช้งาน Krungthai Corporate Online โดย Company Admin

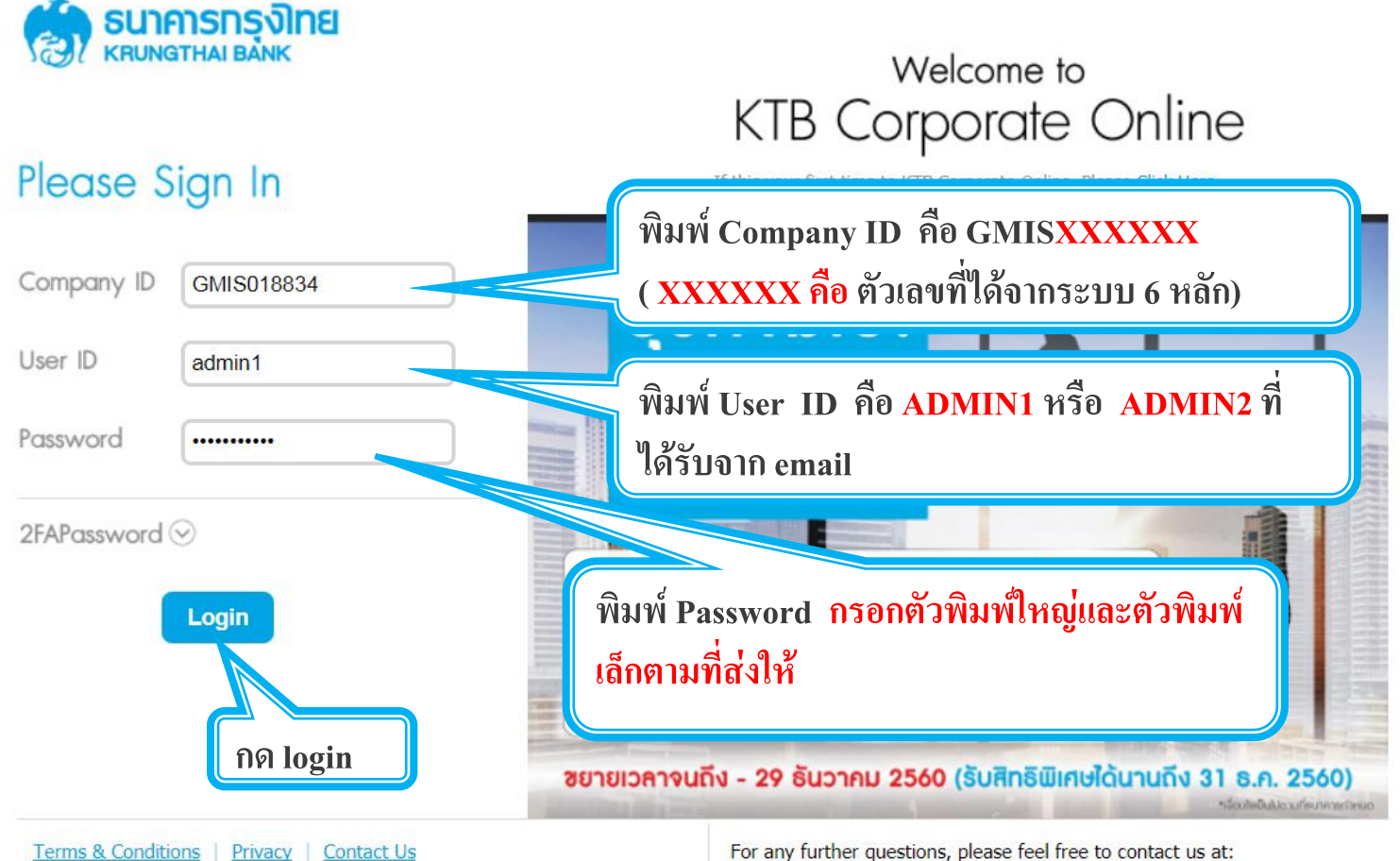

Best viewed at 1024 x 768 screen resolution. MSIE 8 or higher, FireFox 22 or higher, Google Chrome 28 or higher, Safari 5 or higher. Copyright © 2013 Krung Thai Bank PCL, All Rights Reserved.

TOGETHER

For any further questions, please feel free to contact us at:

Cash Management Call Center Tel. 02-208-7799 (8:00 a.m. - 5:00 p.m.)

6

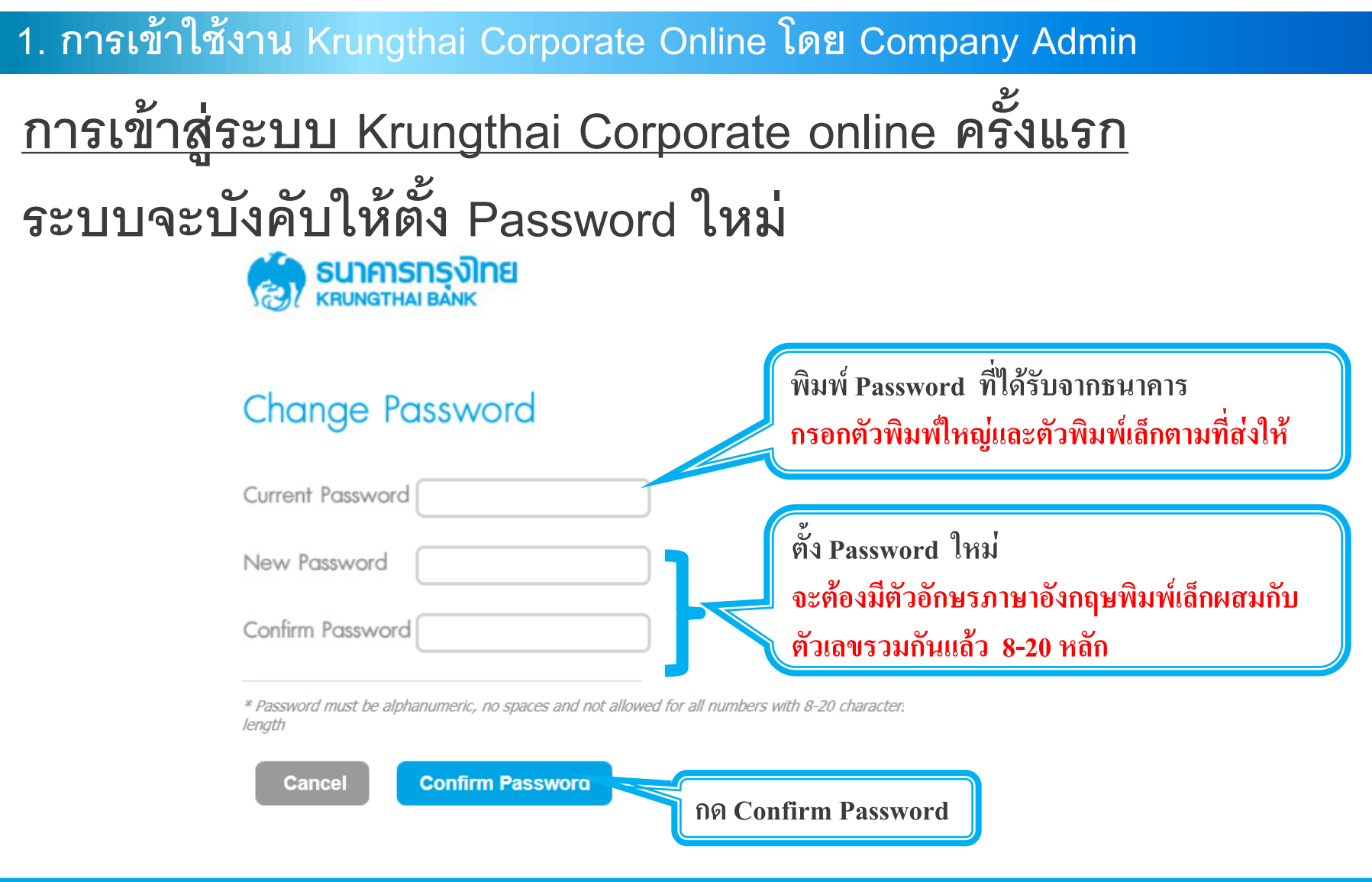

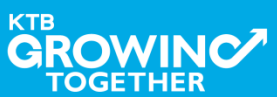

#### AGENDA

การเข้าใช้งาน Krungthai Corporate Online โดย Company Admin

การเพิ่มข้อมูล Company Code สำหรับการชำระ Pay Bills

การแก้ไขสิทธิให้ User (Maker, Authorizer) และกำหนดสิทธิเพื่อชำระ Pay Bills

การกำหนดเงื่อนไขวงเงินการอนุมัติ LOA (Line of Authorization)

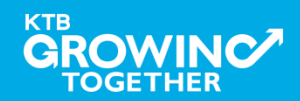

## เข้าระบบด้วย User Id : ADMIN 1

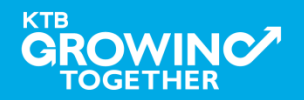

#### 2. การเพิ่มสิทธิเพื่อชำระ Pay Bills (Maker, Authorizer)

ADMIN1 เข้าสู่ระบบงาน Krungthai Corporate Online ผ่าน URL

<u>https://www.bizgrowing.ktb.co.th/corporate/</u>หรือ <u>www.ktb.co.th</u> >>> Krungthai

**Corporate Online** 

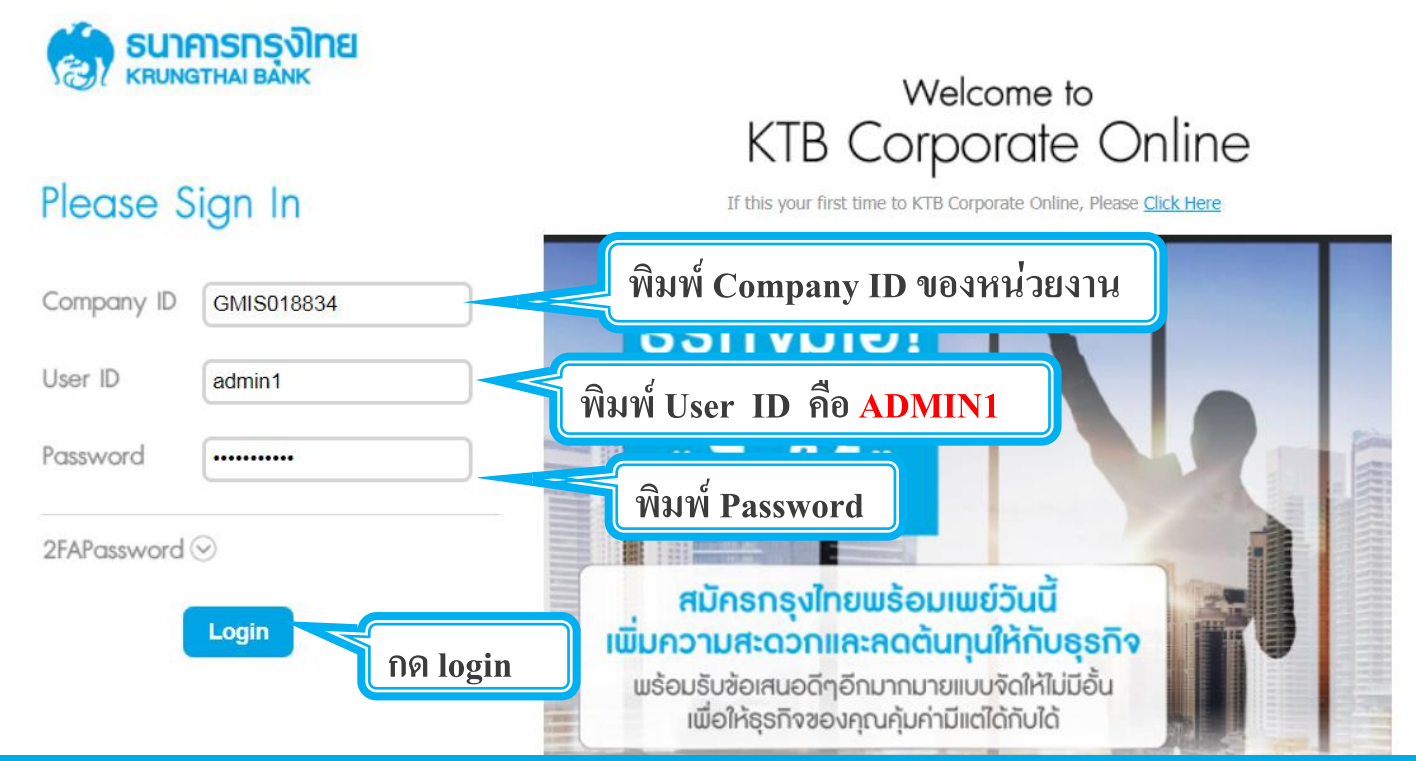

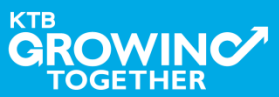

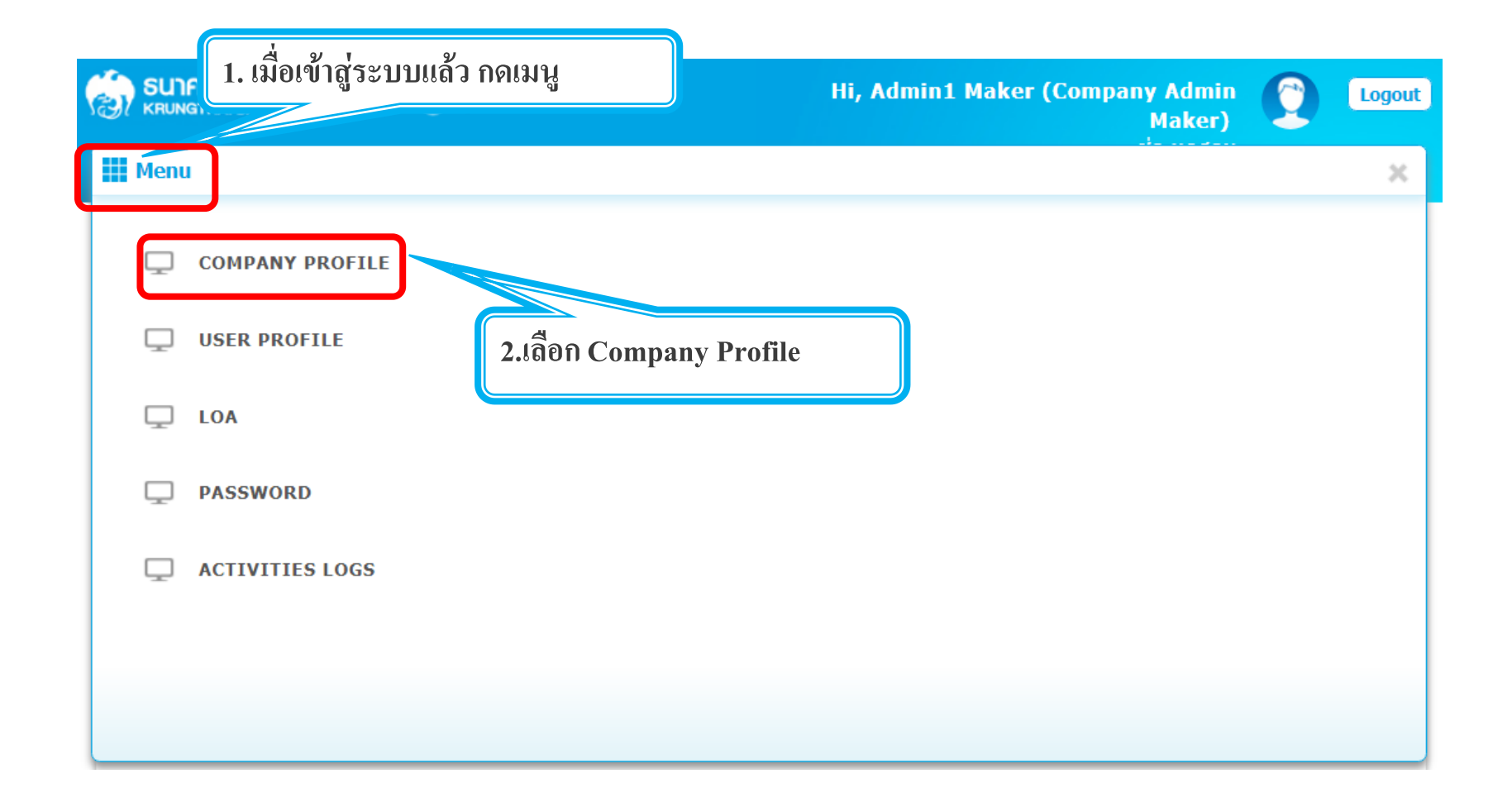

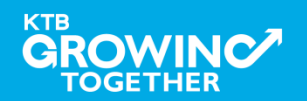

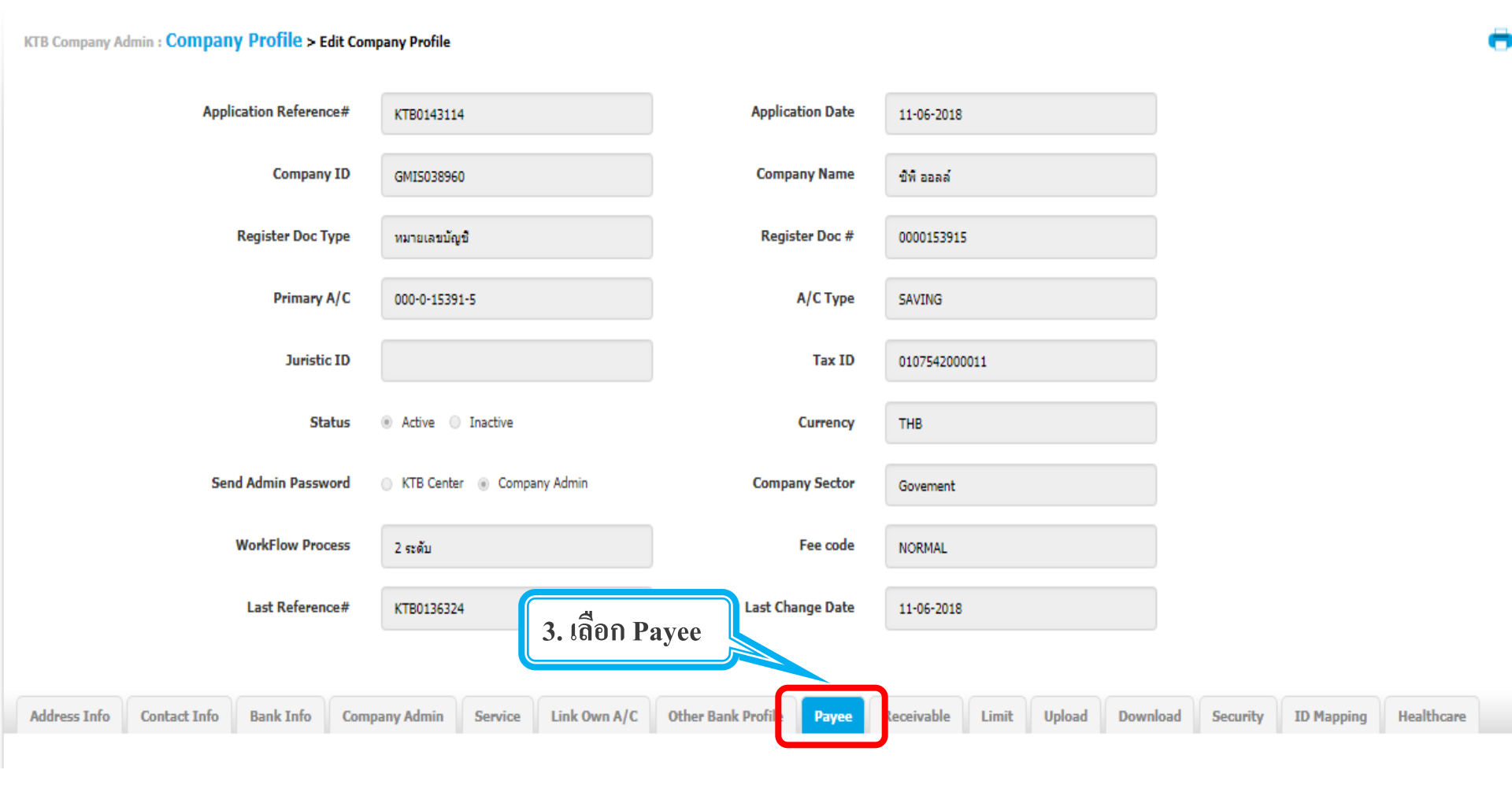

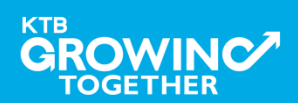

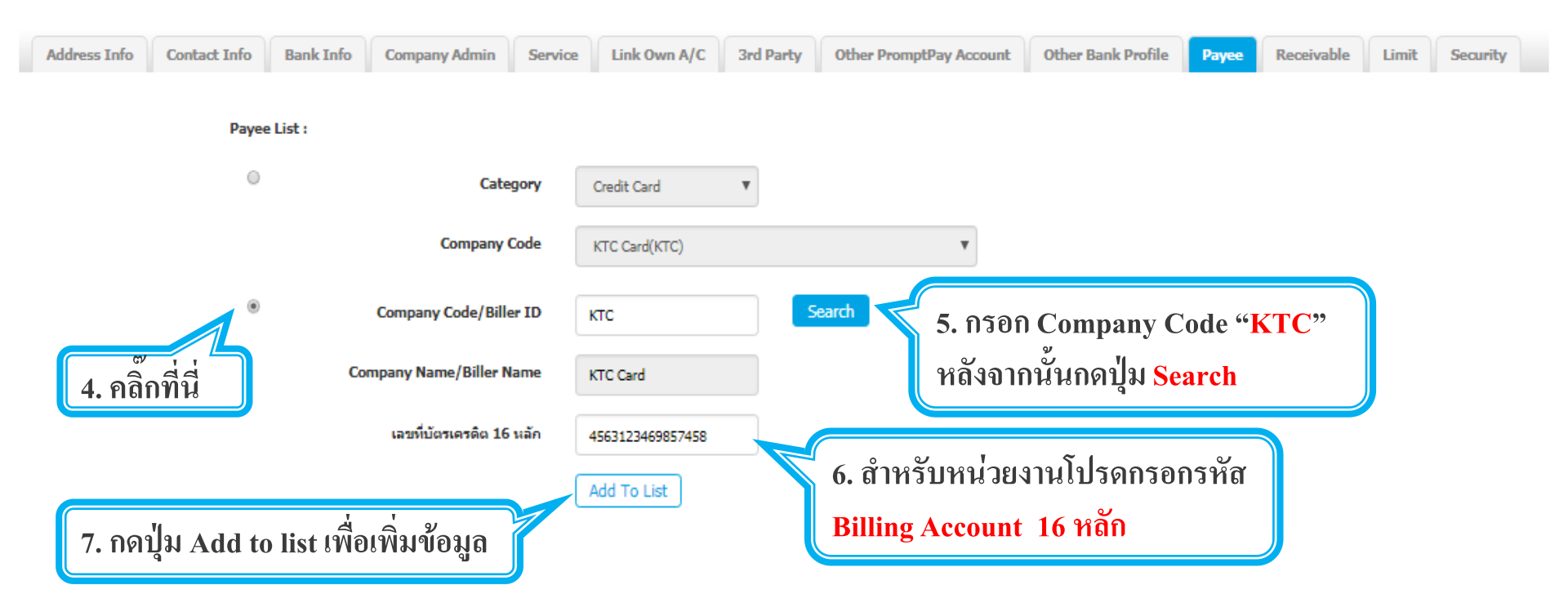

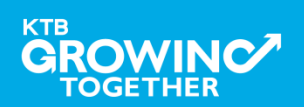

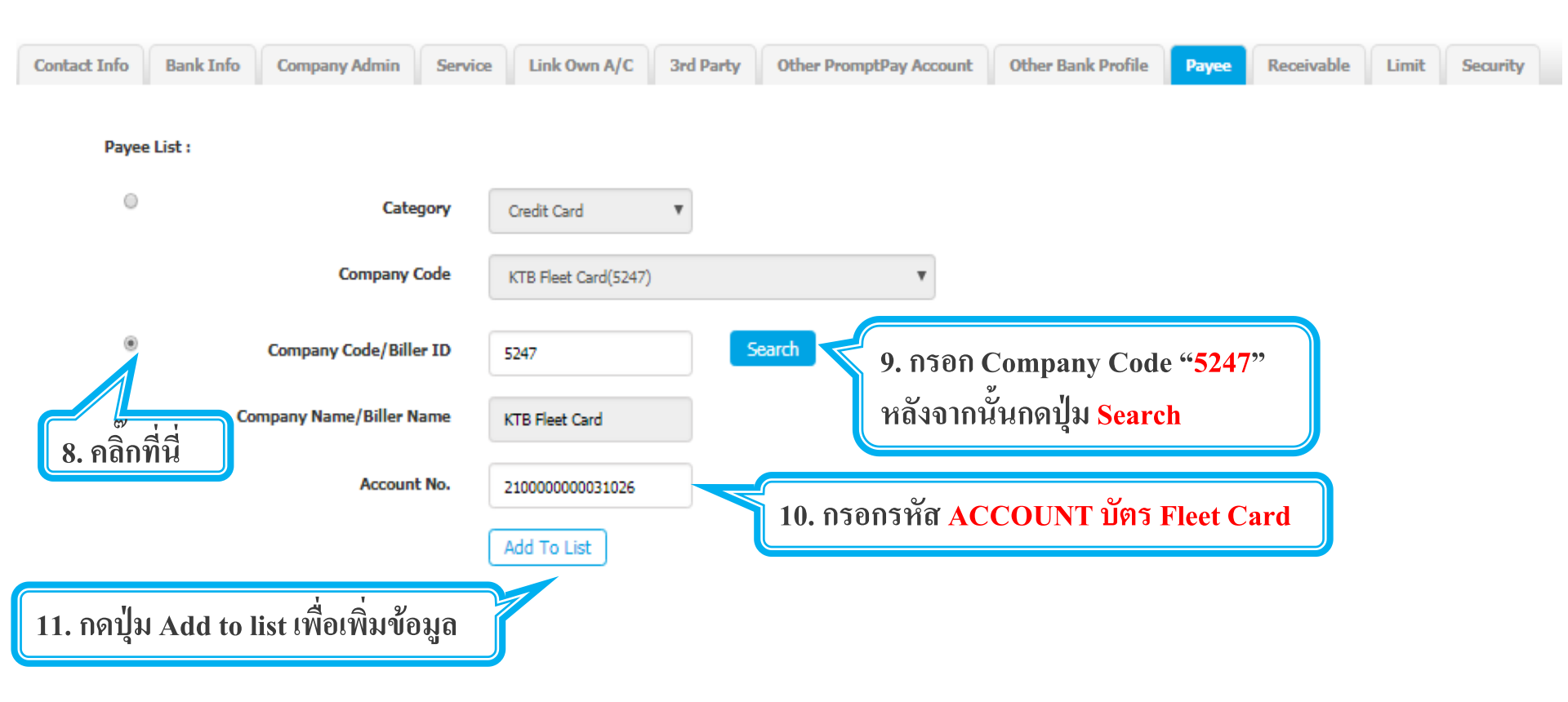

![](_page_13_Picture_3.jpeg)

#### 2. การเพิ่มสิทธิเพื่อชำระ Pay Bills (Maker)

ระบบจะแสดงรายที่ add ไว้ ขึ้นมาในระบบ

![](_page_14_Figure_3.jpeg)

หากต้องการลบหน่วยงานที่รับชำระเงินสามารถคลิ๊ก เลือกรูปถังขยะ 前 เพื่อลบรายชื่อหน่วยงานได้

![](_page_14_Picture_5.jpeg)

![](_page_15_Figure_1.jpeg)

![](_page_15_Picture_2.jpeg)

## เข้าระบบด้วย User Id : ADMIN 2

![](_page_16_Picture_1.jpeg)

#### 2. การเพิ่มสิทธิเพื่อชำระ Pay Bills (Authorizer)

ADMIN2 เข้าสู่ระบบงาน Krungthai Corporate Online ผ่าน URL

<u>https://www.bizgrowing.ktb.co.th/corporate/</u>หรือ <u>www.ktb.co.th</u> >>> Krungthai

**Corporate Online** 

**SUNATIONAL BANK** Welcome to **KTB** Corporate Online Please Sign In If this your first time to KTB Corporate Online, Please Click Here พิมพ์ Company ID Company ID GMIS018834 191141160 User ID admin2 พิมพ์ User ID คือ ADMIN2 -Password ..... พิมพ์ Password 2FAPassword 🛇 สมัครกรุงไทยพร้อมเพย์วันนี้ เพิ่มความสะดวกและลดต้นทุนให้กับธุธกิจ Login กด login แม่งอมรับข้อเสนอดีๆอีกมากมายแบบจัดให้ไม่มีอั้น เพื่อให้ธุรกิจของคณค้มค่ามีแต่ได้กับได้

![](_page_17_Picture_6.jpeg)

#### 2. การเพิ่มสิทธิเพื่อชำระ Pay Bills (Authorizer)

### รายการที่ ADMIN1 สร้างขึ้น จะถูกแสดงใน Inbox ของ ADMIN2 โดยสามารถคลิ๊กรายการเพื่อดูรายละเอียด

| Inbox                     |                                  |                   |                                    |                 |              |                  |
|---------------------------|----------------------------------|-------------------|------------------------------------|-----------------|--------------|------------------|
| KTB Company Admin : Inbox |                                  |                   |                                    |                 |              |                  |
|                           |                                  |                   |                                    |                 |              |                  |
|                           | แสดง 25 🔻 แถว                    |                   |                                    |                 | ค้นหา:       |                  |
|                           | Date 💡                           | Reference# 🛔      | Function                           | 👙 Submited By 🛔 | ; Status 👙   | Remarks 🌲        |
|                           | 14-08-2018                       | KTB0147309        | ปรับปรงข้อมูลบริษัทให้เป็นปัจจุบัน | Admin1          | Request Auth | -                |
|                           | แสดง 1 ถึง 1 จ<br>(1. คลิกวันที่ | 1ี่ เพื่อตรวจทานเ | ເລະອນຸນັຕີรາຍการ                   |                 |              | ก่อนหน้า 1 ถัดไป |

![](_page_18_Picture_4.jpeg)

#### 2. การเพิ่มสิทธิเพื่อชำระ Pay Bills (Authorizer)

## ADMIN2 ตรวจสอบรายละเอียดใน Tab Payee <u>หากถูกต้อง</u>ให้กดปุ่ม approve เพื่ออนุมัติรายการ

![](_page_19_Figure_3.jpeg)

![](_page_19_Picture_4.jpeg)

#### 2. การเพิ่มสิทธิเพื่อชำระ Pay Bills (Authorizer)

### - <u>หากไม่ถูกต้อง</u>ให้กดปุ่ม reject เพื่อปฏิเสธรายการพร้อมระบุเหตุผล

| Contact Info | Bank Infe | o Company Admi             | in Service       | Link Own A/C | 3rd Party    | Other PromptPay Acco | Other Bank Profile | Рауее       | Receivable     | Limit | Security   |
|--------------|-----------|----------------------------|------------------|--------------|--------------|----------------------|--------------------|-------------|----------------|-------|------------|
| Payee        | e List :  | _                          |                  |              |              |                      |                    |             |                |       |            |
|              | ang 25    | Category C                 | ompany code      |              | Payee Nam    | ie                   | Payment Alias      | R           | eference No.1  | Refe  | rence No.2 |
|              | 2         | Credit Card                | ктс              |              | KTC Card     |                      | กรมบัญชีกลาง01     | 456         | 53123469857458 |       | •          |
|              | 2         | Credit Card                | 5247             |              | KTB Fleet Ca | rd                   | ACCOUNT026         | 21          | 0000000031026  |       |            |
|              |           |                            |                  |              |              |                      | ค่อนหน้า 1 ต้      | <b>ัดไป</b> |                |       |            |
|              |           |                            |                  |              |              |                      |                    | Appro       | we Reject      | Can   | cel        |
|              | 2.<br>2.2 | อนุมัติรายก<br>2 หากไม่ถูก | าาร<br>ต้อง ให้ก | าดปุ่ม reje  | ct เพื่อบ    | lฏิเสธรายการ         | พร้อมระบุเหตุเ     | พล          |                |       |            |

![](_page_20_Picture_4.jpeg)

#### 2. การเพิ่มสิทธิเพื่อชำระ Pay Bills (Authorizer)

กรอกเหตุผลการปฏิเสธรายการ และ กด Submit เพื่อยืนยันการปฏิเสธรายการ

| Reject Reason: |        |   |
|----------------|--------|---|
|                | Reason | * |
|                |        |   |

หมายเหตุ : เมื่อมีการ Reject รายการแล้ว รายการที่ Reject จะถูกส่งกลับ ไปยัง Inbox ของ ADMIN MAKER (ADMIN1) โดย ADMIN MAKER สามารถเข้าไปแก้ไขรายการ และส่งรายการกลับมาให้อนุมัติใหม่ หรือลบ รายการนี้ก็ได้

![](_page_21_Picture_5.jpeg)

Cancel

Submit

#### AGENDA

การเข้าใช้งาน Krungthai Corporate Online โดย Company Admin

การเพิ่มข้อมูล Company Code สำหรับการชำระ Pay Bills

การแก้ไขสิทธิให้ User (Maker, Authorizer) และกำหนดสิทธิเพื่อ ชำระ Pay Bills

การกำหนดเงื่อนไขวงเงินการอนุมัติ LOA (Line of Authorization)

![](_page_22_Picture_6.jpeg)

## เข้าระบบด้วย User Id : ADMIN 1

![](_page_23_Picture_1.jpeg)

#### 3. การแก้ไขสิทธิให้ User (Maker, Authorizer) และกำหนดสิทธิเพื่อชำระ Pay Bills

ADMIN1 เข้าสู่ระบบงาน Krungthai Corporate Online ผ่าน URL

<u>https://www.bizgrowing.ktb.co.th/corporate/</u>หรือ <u>www.ktb.co.th</u> >>> Krungthai

**Corporate Online** 

![](_page_24_Figure_5.jpeg)

![](_page_24_Picture_6.jpeg)

#### 3. การแก้ไขสิทธิให้ User (Maker, Authorizer) และกำหนดสิทธิเพื่อชำระ Pay Bills

![](_page_25_Figure_2.jpeg)

![](_page_25_Picture_3.jpeg)

3. การแก้ไขสิทธิให้ User (Maker, Authorizer) และกำหนดสิทธิเพื่อชำระ Pay Bills

![](_page_26_Figure_2.jpeg)

![](_page_26_Picture_3.jpeg)

#### 3. การแก้ไขสิทธิให้ User (Maker, Authorizer) และกำหนดสิทธิเพื่อชำระ Pay Bills

|            | กรุงไทย                        |                      |                       | Hi, 2000400452 Test    | Admin1 ( | (Company<br>ADMIN1 / | y Admin Maker)<br>GMIS039014 Test |                               | Logout                   |
|------------|--------------------------------|----------------------|-----------------------|------------------------|----------|----------------------|-----------------------------------|-------------------------------|--------------------------|
| 🔲 👌        | Inbox                          |                      |                       |                        |          |                      | Current Tim<br>Time out           | e: 17 Apr 201<br>: 14 minutes | 8 14:27:08<br>53 seconds |
| KTB Compar | ny Admin : User Profile > :    | Search User          |                       |                        |          |                      |                                   |                               | •                        |
|            | Please specify searching crite | ria:                 |                       |                        |          |                      |                                   |                               |                          |
|            | User ID                        |                      |                       | User Name              |          |                      |                                   |                               |                          |
|            | User Role                      | Company Maker 🔻      |                       | User Status     Active | •        |                      |                                   |                               |                          |
|            |                                |                      |                       |                        |          |                      | Search Add                        | New                           |                          |
| แสดง 25    | ▼ แถว                          |                      |                       |                        |          |                      | ค้นหา:                            |                               |                          |
| Edit       | User ID 🔺                      | User Name 🛛 븆        | User Role 🛔           | User Status            | \$       | 2FA                  | 🗧 User I                          | Remark                        | \$                       |
| 1          | AMKER1                         | amker1               | Company Maker         | Active                 |          |                      |                                   | -                             |                          |
| 1          | AUTH1                          | auth1                | Company Authorizer    | Active                 |          |                      |                                   | -                             |                          |
| 1          | AUTH2                          | AUTH2                | Company Authorizer    | Active                 |          |                      |                                   | -                             |                          |
| 1          | MAKER1                         | maker1               | Company Maker         | Active                 |          |                      |                                   | -                             |                          |
|            | MAKER2                         | MAKER2               | Company Maker         | Active                 |          |                      |                                   | -                             |                          |
| 1          | YALE1                          | single1              | Single User           | Active                 |          |                      |                                   | -                             |                          |
| 5. คลิ์    | ล้กเลือก edit หน้า             | า User ID ที่ต้องการ | แก้ไข/เพิ่มเติมข้อมูล |                        |          |                      |                                   |                               |                          |

![](_page_27_Picture_3.jpeg)

#### 3. การแก้ไขสิทธิให้ User (Maker, Authorizer) และกำหนดสิทธิเพื่อชำระ Pay Bills

#### ตัวอย่างการเพิ่มสิทธิให้กับ User เพื่อใช้บริการ Pay Bills

![](_page_28_Figure_3.jpeg)

![](_page_28_Picture_4.jpeg)

## เข้าระบบด้วย User Id : ADMIN 2

![](_page_29_Picture_1.jpeg)

#### 3. การแก้ไขสิทธิให้ User (Maker, Authorizer) และกำหนดสิทธิเพื่อชำระ Pay Bills

ADMIN2 เข้าสู่ระบบงาน Krungthai Corporate Online ผ่าน URL

<u>https://www.bizgrowing.ktb.co.th/corporate/</u>หรือ <u>www.ktb.co.th</u> >>> Krungthai

**Corporate Online** 

![](_page_30_Figure_5.jpeg)

![](_page_30_Picture_6.jpeg)

3. การแก้ไขสิทธิให้ User (Maker, Authorizer) และกำหนดสิทธิเพื่อชำระ Pay Bills

รายการที่ ADMIN1 สร้างขึ้น จะถูกแสดงใน Inbox ของ ADMIN2 โดยสามารถกดเข้าไปเพื่อดูรายละเอียดได้

|             | รุ <b>งิทย</b><br><sup>ลงห</sup> | GROWIN               |       |             |       | Hi, Admin1  | Auth | (Company Ad  | min Aut | horizer)<br>ช่อ ทดสอบ       |                         | Logout                    |
|-------------|----------------------------------|----------------------|-------|-------------|-------|-------------|------|--------------|---------|-----------------------------|-------------------------|---------------------------|
| 🛄 🗳 In      | box                              |                      |       |             |       |             |      |              | (       | Current Time:<br>Time out : | 20 Feb 20<br>14 minutes | 18 11:46:54<br>36 seconds |
| KTB Company | Admin : <b>Inbo</b> i            | x                    |       |             |       |             |      |              |         |                             |                         |                           |
| u           | สดง 25 🔻                         | แถว                  |       |             |       |             |      | ค้นหา:       |         |                             |                         |                           |
|             | Date                             | Reference#           | ŧ     | Function    | \$    | Submited By | \$   | Status       | ŧ       | Remarks                     | \$                      |                           |
|             | สดง 1 ถึง 1 จาก                  | 1.คลิ๊กเลือกเพื่อตรา | วจทาน | และอนุมัติร | ายการ |             |      | request Addi | ก่อนหา  | ůn 1                        | ถัดไป                   |                           |

![](_page_31_Picture_4.jpeg)

#### 3. การแก้ไขสิทธิให้ User (Maker, Authorizer) และกำหนดสิทธิเพื่อชำระ Pay Bills

ADMIN2 ตรวจสอบรายละเอียดการสร้าง user, สิทธิการใช้งาน

หากถูกต้อง ให้กดปุ่ม approve เพื่ออนุมัติรายการ

| รมาการกรุงไทย<br>หายพราหม ขมงห | GROWING                              | н,                     | Admin1 Auth (Company Ad | lmin Authorizer) 🔮 Logout                                              |
|--------------------------------|--------------------------------------|------------------------|-------------------------|------------------------------------------------------------------------|
| 💷 👌 Inbox                      |                                      |                        |                         | Current Time: 20 Feb 2018 11:48:34<br>Time out : 14 minutes 36 seconds |
| KTB Company Admin : User Pro   | ofile > Approve User                 |                        |                         | •                                                                      |
| User ID                        | maker99                              | Citizen ID             | 1234567890123           |                                                                        |
| User Name                      | maker99                              | Locked                 |                         |                                                                        |
| Status                         | Inactive                             | Role                   | Company Maker           |                                                                        |
| Position                       |                                      | Department             |                         |                                                                        |
| Authorize Class                | A                                    |                        |                         |                                                                        |
| P/W Change every               | 90                                   | Day(s)                 |                         | pprove Reject Cancel                                                   |
| 2. פ<br>2.1                    | นุมัติรายการ<br>หากถูกต้อง ให้กดปุ่ม | I approve เพื่ออนุมัติ | รายการ                  |                                                                        |

![](_page_32_Picture_5.jpeg)

#### 3. การแก้ไขสิทธิให้ User (Maker, Authorizer) และกำหนดสิทธิเพื่อชำระ Pay Bills

ADMIN2 ตรวจสอบรายละเอียดการสร้าง user, สิทธิการใช้งาน

KTE

หากไม่ถูกต้อง ให้กดปุ่ม reject เพื่อปฏิเสธรายการพร้อมระบุเหตุผล

| ธมาการกรุงไทย<br>ระดบพราหม ของห | C           | GROWING             |                 | Hi,        | Admin1 Auth (Com | pany Admin Au   | ithorizer)<br>ช่อ ทดสอบ         | 0                       | Logout                   |
|---------------------------------|-------------|---------------------|-----------------|------------|------------------|-----------------|---------------------------------|-------------------------|--------------------------|
| III 🖸 Inbox                     |             |                     |                 |            |                  |                 | Ourrent Time: 2<br>Time out : 1 | 20 Feb 201<br>4 minutes | 8 11:48:34<br>36 seconds |
| KTB Company Admin :             | User Profil | e > Approve User    |                 |            |                  |                 |                                 |                         | •                        |
|                                 | User ID     | maker99             |                 | Citizen ID | 1234567890123    |                 |                                 |                         |                          |
|                                 | User Name   | maker99             |                 | Locked     |                  |                 |                                 |                         |                          |
|                                 | Status      | Inactive            |                 | Role       | Company Maker    |                 |                                 |                         |                          |
|                                 | Position    |                     | De              | epartment  |                  |                 |                                 |                         |                          |
| Auth                            | orize Class | A                   |                 |            |                  |                 |                                 |                         |                          |
| P/W Cha                         | ange every  | 90                  | Day(s)          |            |                  | Approve         | Reject                          | Ca                      | ncel                     |
|                                 |             |                     |                 |            |                  |                 |                                 | J                       | _                        |
|                                 | 2. อนุมัติ  | <b>โรายการ</b>      | đ               |            | Ŷ                |                 |                                 |                         |                          |
| ROWINC                          | 2.2 หาก     | เมถูกต้อง ไห้กดปุ่ม | ม reject เพื่อป | ฏเสธรา     | ยการพร้อมระเ     | <b>ุ</b> เหตุผล |                                 |                         | 34                       |

3. การแก้ไขสิทธิให้ User (Maker, Authorizer) และกำหนดสิทธิเพื่อชำระ Pay Bills

กรอกเหตุผลการปฏิเสธรายการ และ กดปุ่ม Submit เพื่อยืนยันการปฏิเสธรายการ

| Reject Reason: |        |   |
|----------------|--------|---|
|                | Reason | * |
|                |        |   |

หมายเหตุ : เมื่อมีการ Reject รายการแล้ว รายการที่ Reject จะถูกส่งกลับ ไปยัง Inbox ของ ADMIN MAKER (ADMIN1) โดย ADMIN MAKER สามารถเข้าไปแก้ไขรายการ และส่งรายการกลับมาให้อนุมัติใหม่ หรือลบ รายการนี้ก็ได้

![](_page_34_Picture_5.jpeg)

Cancel

#### AGENDA

การเข้าใช้งาน Krungthai Corporate Online โดย Company Admin

การเพิ่มข้อมูล Company Code สำหรับการชำระ Pay Bill

การแก้ไขสิทธิให้ User (Maker, Authorizer) และกำหนดสิทธิเพื่อชำระ

Pay Bills

การกำหนดเงื่อนไขวงเงินการอนุมัติ LOA (Line of Authorization)

็บริการ Pay Bills

![](_page_35_Picture_8.jpeg)

## เข้าระบบด้วย User Id : ADMIN 1

![](_page_36_Picture_1.jpeg)

#### 4. การกำหนดเงื่อนไขวงเงินการอนุมัติ LOA (Line of Authorization) บริการ Pay Bills

ADMIN1 เข้าสู่ระบบงาน Krungthai Corporate Online ผ่าน URL

<u>https://www.bizgrowing.ktb.co.th/corporate/</u>หรือ <u>www.ktb.co.th</u> >>> Krungthai

**Corporate Online** 

![](_page_37_Figure_5.jpeg)

![](_page_37_Picture_6.jpeg)

#### 4. การกำหนดเงื่อนไขวงเงินการอนุมัติ LOA (Line of Authorization) บริการ Pay Bills

![](_page_38_Figure_2.jpeg)

![](_page_38_Picture_3.jpeg)

#### 4. การกำหนดเงื่อนไขวงเงินการอนุมัติ LOA (Line of Authorization) บริการ Pay Bills

Admin1 Log-in เข้าระบบ Krungthai Corporate Online เลือก Tab: LOA > Sub Tab: Upload เพื่อสร้างวงเงินการอนุมัติ LOA

| 🤝 รนาการกรุงไทย<br>หกบทฐาหม Bank |                                          |       |              |                  |            | Hi, Adı     | nin1 Maker (Com | าpany Admin Mak<br>ช่อ ทศ | er) 🕎                             | Logou                       | ıt       |
|----------------------------------|------------------------------------------|-------|--------------|------------------|------------|-------------|-----------------|---------------------------|-----------------------------------|-----------------------------|----------|
| III 🐴 Inbox                      |                                          |       |              |                  |            |             |                 | Current<br>Time           | Time: 20 Feb 2<br>out : 14 minute | 018 13:38:2<br>es 55 second | 24<br>ds |
| KTB Company Admin : LOA          |                                          |       |              |                  |            |             |                 |                           |                                   |                             |          |
|                                  | Application Ref#                         |       | *            | Application Date | 20-02-2018 |             |                 |                           |                                   |                             |          |
| Upload Financial                 |                                          |       |              |                  |            |             |                 |                           |                                   |                             |          |
| แสดง [4]] ซ แถ                   | 3                                        |       |              |                  |            |             |                 | ค้นหา:                    |                                   |                             |          |
| Action Rule                      | Service Limit Validate                   | Trans | action Limit |                  |            | Batch Limit |                 |                           | iroup                             |                             |          |
|                                  |                                          | Min   | Max          | Override         | Min        | Max         | Override        | A B C D I                 | F G                               | HI.                         | נ        |
|                                  |                                          |       |              | ไม่พบข้อมูล      |            |             |                 |                           |                                   |                             |          |
| Add                              | KTB iPay Standard 0 V Transaction Only V |       | N            | •                |            | Ν           | •               |                           |                                   |                             |          |
| แสดง 0 ถึง 0 จาก 0 แถว           |                                          |       |              |                  |            |             |                 |                           | ก่อนหน้า 1                        | ถัดไป                       |          |
|                                  |                                          |       |              |                  |            |             |                 | Save As Draft             | Submit                            | Cancel                      |          |

![](_page_39_Picture_4.jpeg)

#### 4. การกำหนดเงื่อนไขวงเงินการอนุมัติ LOA (Line of Authorization) บริการ Pay Bills

![](_page_40_Figure_2.jpeg)

ระบุข้อมูลดังนี้

- Service เลือก Bill Payment, Own Account Transfer ที่ละบรรทัด
- Specific From A/C เลือกบัญชีที่ต้องการกำหนดเงื่อนไข เลือก All
- กำหนด Min Max ของจำนวนเงินที่ต้องการกำหนดอนุมัติ กำหนดค่าเป็น "0" และ "9999999999"
- Override เลือก <mark>N</mark>
- กำหนดเงื่อนไขกลุ่มผู้อนุมัติรายการ (Group)
  - ใต้ A พิมพ์ 1 (หมายความว่า ต้องอนุมัติรายการโดยผู้อนุมัติ group A 1 ท่าน)
  - ใต้ A พิมพ์ 2 (หมายความว่า ต้องอนุมัติรายการโดยผู้อนุมัติ group A 2 ท่าน)
- กดปุ่ม Add เพื่อเพิ่มเงื่อนไงการอนุมัติ (LOA)

4. การกำหนดเงื่อนไขวงเงินการอนุมัติ LOA (Line of Authorization) บริการ Pay Bills

### วงเงินการอนุมัติก็จะปรากฏด้านบน

TOGETHER

| Upload Financ | cial           |                   |     |                     |          |   |   |   |       |
|---------------|----------------|-------------------|-----|---------------------|----------|---|---|---|-------|
| แสดง All      | ▼ แถว          |                   |     |                     |          |   |   |   | ค้นหา |
| Action        | Rule Service   | Specific From A/C | Min | Мах                 | Override |   | A | в | C   E |
| â             | 1 Bill Payment | ALL               | 0   | 999,999,999,999,999 | N        |   | 1 |   |       |
| Add           | Bill Payment   | ▼ All ▼           |     |                     | N        | • |   |   |       |

### ทำการเพิ่ม Service จนครบ กดปุ่ม submit หลังจากนั้น ADMIN1 กดปุ่มLogout

| Upload Finar       | ncial |                    |                   |     |                  |                |            |        |        |      |        |  |
|--------------------|-------|--------------------|-------------------|-----|------------------|----------------|------------|--------|--------|------|--------|--|
| แสดง All           | •     | แถว                |                   |     |                  |                |            | ค้นหา: |        |      |        |  |
| Action             | Rule  | Service            | Specific From A/C | Min | м                | lax Override   |            |        | Group  |      |        |  |
|                    |       |                    |                   |     |                  |                | AB         |        | EF     | GH   | I I    |  |
| â                  | 1     | Bill Payment       | ALL               | 0   | 999,999,999,999, | 999 N          | 1          |        |        |      |        |  |
| â                  | 2     | Own Funds Transfer | ALL               | 0   | 999,999,999,999, | 999 N          | 1          |        |        |      |        |  |
| Add                |       |                    | =                 |     |                  |                |            |        |        |      |        |  |
| แสดง 1 ถึง 2 จาก 2 | ແຄວ   |                    |                   |     |                  |                |            |        | ก่อนหา | in 1 | ถัดไป  |  |
|                    |       |                    |                   |     | หลังกำห          | นดสิทธิครบ คลิ | าปุ่ม Subn | nit    | Su     | bmit | Cancel |  |
|                    |       |                    |                   |     |                  |                |            |        | 4      | 2    |        |  |

## เข้าระบบด้วย User Id : ADMIN 2

![](_page_42_Picture_1.jpeg)

#### 4. การกำหนดเงื่อนไขวงเงินการอนุมัติ LOA (Line of Authorization) บริการ Pay Bills

ADMIN2 เข้าสู่ระบบงาน Krungthai Corporate Online ผ่าน URL

<u>https://www.bizgrowing.ktb.co.th/corporate/</u>หรือ <u>www.ktb.co.th</u> >>> Krungthai

**Corporate Online** 

![](_page_43_Figure_5.jpeg)

![](_page_43_Picture_6.jpeg)

4. การกำหนดเงื่อนไขวงเงินการอนุมัติ LOA (Line of Authorization) บริการ Pay Bills

รายการที่ ADMIN1 สร้างขึ้น จะถูกแสดงใน Inbox ของ ADMIN2 โดยสามารถกดเข้าไปเพื่อดูรายละเอียดได้

| စောင်းများ (၁၈၈၄) (၁၈၈၄၇) (၁၈၈၄၇၇) (၁၈၈၄၇၇၇၇၇၇၇၇၇၇၇၇၇၇၇၇၇၇၇၇၇၇၇၇၇၇၇၇၇၇၇၇၇၇၇ | GROWI           | by KTB<br>NG |               |    | Hi, Admin1   | Auth (C | Company Adm  | in Autho<br>ช่อ | orizer) 🜔                                      | Logout                    |
|-----------------------------------------------------------------------------|-----------------|--------------|---------------|----|--------------|---------|--------------|-----------------|------------------------------------------------|---------------------------|
| Inbox                                                                       |                 |              |               |    |              |         |              | Cu              | rrent Time: 20 Feb 20<br>Time out : 14 minutes | 18 14:10:41<br>42 seconds |
| KTB Company Admin : Inbox                                                   |                 |              |               |    |              |         |              |                 |                                                |                           |
| แสดง 25 ▼ แถว                                                               |                 |              |               |    |              |         |              | ค้นหา:          |                                                |                           |
| Date 🔻                                                                      | Reference#      | \$           | Function      | \$ | Submited By  | ÷       | Status       | \$              | Remarks                                        | \$                        |
| 20-02-2018                                                                  | 20021801        |              | LOA Profile   |    | Admin1 Maker |         | Request Auth | l.              | -                                              |                           |
| แสดง 1 ถึง 1 จาก 1<br><b>1. คลิก</b> เ                                      | เลือกเพื่อตรวจท | านและเ       | อนุมัติรายการ | i  |              |         |              |                 | ก่อนหน้า 1                                     | ถัดไป                     |

![](_page_44_Picture_4.jpeg)

4. การกำหนดเงื่อนไขวงเงินการอนุมัติ LOA (Line of Authorization) บริการ Pay Bills

ADMIN2 ตรวจสอบรายละเอียดเงื่อนไขวงเงินการอนุมัติ LOA หากถูกต้อง ให้กดปุ่ม approve เพื่ออนุมัติรายการ

![](_page_45_Figure_3.jpeg)

![](_page_45_Picture_4.jpeg)

4. การกำหนดเงื่อนไขวงเงินการอนุมัติ LOA (Line of Authorization)

### ADMIN2 ตรวจสอบรายละเอียดเงื่อนไขวงเงินการอนุมัติ LOA หากไม่ถูกต้อง ให้กดปุ่ม reject เพื่อปฏิเสธรายการพร้อมระบุเหตุผล

| Upload Financi                                                                                                    | al                 |                   |     |                     |          |   |   |     |      |     |    |   |     |     |
|----------------------------------------------------------------------------------------------------|--------------------|-------------------|-----|---------------------|----------|---|---|-----|------|-----|----|---|-----|-----|
| แสดง All                                                                                                    | ▼ ແຄວ              |                   |     |                     |          |   |   | ค้เ | เหา: |     |    |   |     |     |
| Action Rule                                                                                                    | Service            | Specific From A/C | Min | Мах                 | Override |   |   |     |      | Gro | up |   | _   |     |
|                                                                                                    |                    | opecine round, o  |     |                     | overnae  | Α | В | С   | D    | E   | F  | G | H I | [ ] |
| 1                                                                                                    | Bill Payment       | ALL               | 0   | 999,999,999,999,999 | Ν        | 1 |   |     |      |     |    |   |     |     |
| 2                                                                                                    | Own Funds Transfer | ALL               | 0   | 999,999,999,999,999 | Ν        | 1 |   |     |      |     |    |   |     |     |
| แสดง 1 ถึง 2 จาก 2 แถว<br>ก่อนหน้า 1 ถัดไป<br>Approve Reject Cancel<br>3. อนุมัติรายการ<br>3.2 หากไม่ถูกต้อง ให้กดปุ่ม reject เพื่อปฏิเสธรายการพร้อมระบุเหตุผล |                    |                   |     |                     |          |   |   |     |      |     |    |   |     |     |

![](_page_46_Picture_4.jpeg)

4. การกำหนดเงื่อนไขวงเงินการอนุมัติ LOA (Line of Authorization)

กรอกเหตุผลการปฏิเสธรายการ และ กด Submit เพื่อยืนยันการปฏิเสธรายการ

KTB Company Admin : LOA

| Reject Reason: |        |   |
|----------------|--------|---|
|                | Reason | * |

![](_page_47_Picture_5.jpeg)

หมายเหตุ : เมื่อมีการ Reject รายการแล้ว รายการถูก Reject จะถูก ส่งกลับไปยัง Inbox ของ ADMIN MAKER (ADMIN1) โดย ADMIN MAKER สามารถเข้าไปแก้ไขรายการ และส่งกลับมาให้อนุมัติใหม่ หรือลบรายการ นี้ก็ได้

![](_page_47_Picture_7.jpeg)

การ Reset / Unlock Password ให้กับ สร้าง User (Maker, Authorizer) สำหรับ ADMIN 2 ผ่าน Krungthai Corporate Online

![](_page_48_Picture_1.jpeg)

#### การ Reset / Unlock Password สำหรับADMIN 2

ADMIN2 เข้าสู่ระบบงาน Krungthai Corporate Online ผ่าน URL

<u>https://www.bizgrowing.ktb.co.th/corporate/</u>หรือ <u>www.ktb.co.th</u> >>> Krungthai

Corporate Online

![](_page_49_Figure_5.jpeg)

![](_page_49_Picture_6.jpeg)

| SUINISIS SUINISIS SUUNISIS SUUNISIS SU | 1. เมื่อเข้าสู่ระบบแล้ว กดเมนู | Hi, 2000400452 Test Admin 2 (Company Admin Authorizer)<br>ADMIN2 / GMIS039014 Test | 0 | Logout |
|----------------------------------------------------------------------------------------------------|--------------------------------|------------------------------------------------------------------------------------|---|--------|
| Menu                                                                                                    |                                |                                                                                    |   | ×      |
| COMPANY PROFIL USER PROFILE LOA PASSWORD ACTIVITIES LOGS                                                                                                    | เย<br>2.เลือก Password         |                                                                                    |   |        |

![](_page_50_Picture_3.jpeg)

|           | ISNSงไทย<br>HAI BANK        |                           | Hi, 200                  | 040045 | 52 Test Admin 2 | Company Admin /<br>ADMIN2 / GMI | Authorizer)<br>6039014 Test       |                                    |
|-----------|-----------------------------|---------------------------|--------------------------|--------|-----------------|---------------------------------|-----------------------------------|------------------------------------|
| 💷 🔁       | I Inbox                     |                           |                          |        |                 |                                 | Current Time: 17<br>Time out : 14 | Apr 2018 15:08<br>minutes 40 secor |
| KTB Compa | oany Admin : <b>Passwoi</b> | rd > Search User          |                          |        |                 |                                 |                                   |                                    |
|           | Please specify searchi      | ng criteria:              |                          |        |                 |                                 |                                   |                                    |
|           | User ID                     |                           | <ul> <li>User</li> </ul> | Name   |                 |                                 |                                   |                                    |
|           | 🔵 User Role                 | Company Maker             | <ul> <li>User</li> </ul> | Status | Active •        |                                 |                                   |                                    |
| 1.        | ใส่ข้อมูล Use               | er ที่ต้องการReset/Unlock |                          |        |                 | 2.                              | Searce<br>กด "Searce              | h<br>ch"                           |
| -         | User ID                     |                           |                          |        |                 |                                 |                                   |                                    |
| -         | User Nam                    | ie                        |                          |        |                 |                                 |                                   |                                    |
| -         | User Role                   |                           |                          |        |                 |                                 |                                   |                                    |
| -         | User Stat                   | us                        |                          |        |                 |                                 |                                   |                                    |

![](_page_51_Picture_3.jpeg)

| SUNASSA                       |                   |                         | Hi, 2000400452 Test Admin 2 | (Company Admin Authorizer)<br>ADMIN2 / GMIS039014 Test                |
|-------------------------------|-------------------|-------------------------|-----------------------------|-----------------------------------------------------------------------|
| 🗰 🔁 Inbox                     |                   |                         |                             | Current Time: 17 Apr 2018 15:23:55<br>Time out : 6 minutes 40 seconds |
| KTB Company Admin : Passwo    | ord > Search User |                         |                             | <b>e</b>                                                              |
| Please specify search         | hing criteria:    |                         |                             |                                                                       |
| User ID                       |                   |                         | User Name                   |                                                                       |
| <ul> <li>User Role</li> </ul> | Company Maker     |                         | User Status     Active      |                                                                       |
|                               |                   |                         |                             | Search                                                                |
|                               |                   |                         |                             |                                                                       |
| แสดง 25 🔻 แถว                 |                   |                         |                             | ดันหา:                                                                |
| User ID 🔺                     | User Name         | 🔶 User Role             | User Status                 | 🔶 User Remark 🔶                                                       |
| AMKER1                        | amker1            | Company Maker           | Active                      |                                                                       |
| AUTH1                         | auth1             | Company Authorizer      | Active                      | -                                                                     |
| AUTH2                         | AUTH2             | Company Authorizer      | Active                      | -                                                                     |
| MAKER1                        | maker1            | Company Maker           | Active                      | -                                                                     |
| MAKER2                        | MAKER2            | Company Maker           | Active                      | -                                                                     |
|                               |                   |                         |                             |                                                                       |
|                               | คลิกเลือก User ID | ที่ต้องการ Reset/Unlock | a Password                  |                                                                       |

![](_page_52_Picture_3.jpeg)

#### การ Reset / Unlock Password สำหรับADMIN 2

КТВ

| 🤝 รมาการกรุงไทย<br>หตุบทฐาหมายลังห<br>🎟 🚵 Inbox          | crowเมือ<br>1. ใส่หมา                                  |                                                                       | ารายการ       | Company Admin Authorizer)<br>ADMIN2 / GMIS039014 Test<br>Current Time: 1<br>Time out : 5 | Cogout<br>Cogout<br>Contraction<br>Contraction<br>Cont |
|----------------------------------------------------------|--------------------------------------------------------|-----------------------------------------------------------------------|---------------|------------------------------------------------------------------------------------------|----------------------------------------------------------------------------------------------------|
| KTB Company Admin : Password > Lock                      | x/Unlock/Reset Password                                |                                                                       |               |                                                                                          | •                                                                                                    |
| Application Reference#                                   | 1810256101                                             | Application Date                                                      | 17-04-2018    |                                                                                          |                                                                                                    |
| User ID                                                  | MAKER2                                                 | Citizen ID                                                            | 11111111111   |                                                                                          |                                                                                                    |
| User Name                                                | MAKER2                                                 | Locked                                                                | Ν             |                                                                                          |                                                                                                    |
| Status                                                   | Active                                                 | Role                                                                  | Company Maker |                                                                                          |                                                                                                    |
| Position                                                 |                                                        | Department                                                            |               |                                                                                          |                                                                                                    |
| Last Reference#                                          | cxvjxcbnkj                                             | Last Change Date                                                      | 24-02-2018    |                                                                                          |                                                                                                    |
| Comp User Info Logs                                      |                                                        |                                                                       |               |                                                                                          |                                                                                                    |
| Phon                                                     | e                                                      | Fax                                                                   |               |                                                                                          |                                                                                                    |
| Mobil                                                    | e                                                      | e-mail                                                                |               |                                                                                          |                                                                                                    |
| Notification Receive<br>2.1 เลือก unlo<br>2.2 เลือก Rese | ₄ ุ<br>ck กรณี user จำpasswo<br>t Password กรณี user ไ | <sup>p/w Expired After</sup><br>ord เดิมตนเองได้<br>ไม่ทราบpassword ต | 31-12-9999    | UnLock Reset Pass                                                                        | word Cancel                                                                                                    |
| COWest viewed at 1024 x 768 screen resolution. M:        | SIE 8 or higher, Google Chrome 30 or higher. Copy      | right © 2013 Krung Thai Bank PCL, All Right                           | s Reserved.   |                                                                                          |                                                                                                    |

![](_page_54_Figure_2.jpeg)

![](_page_54_Picture_3.jpeg)

### **THANK YOU**

![](_page_55_Picture_1.jpeg)

กรณีที่โทรติดต่อไม่ได้ ติดต่อ ผ่านช่องทาง email cash.management@ktb.co.th แจ้งรายละเอียดดังนี้ 1. Company ID 2. ชื่อบริษัท 3. ผู้ติดต่อ พร้อมเบอร์โทรกลับ 4. รายละเอียดปัญหา พร้อม หน้าจอ (ถ้ามี)

![](_page_55_Picture_3.jpeg)

**KTB Cash Management**